## **Assets Out For Repair**

- 1. Go to your homepage
- 2. Click the Assets Link

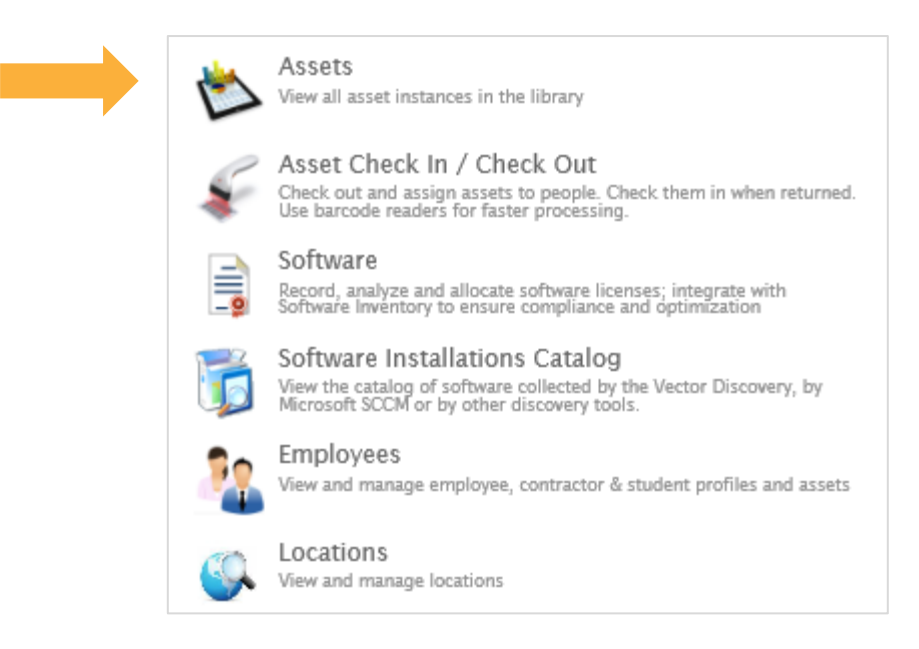

3. A list of all your assets will pop up. Make your way to the query section

|   | Assets |       |
|---|--------|-------|
| • | Assets | 3 🗘 🕹 |
|   |        |       |
|   | T      |       |

Note: Queries are made to search for groups of assets that have a common characteristic, in this case, they're out for repair

4. Click the drop-down menu and look for Assets Out For Repair query

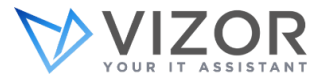

| Assets                        |     |   |
|-------------------------------|-----|---|
| ▼ Ass                         | ets | S |
| ( Assets Out For Repair       |     |   |
| Assets Needing Attention      |     |   |
| Assigned Audiovisual Equipmen | :   |   |
| Borrowable                    |     |   |
| Bulk Asset Allocations        |     |   |
|                               |     |   |

VIZOR will then adjust your list of assets to just show the ones out for repair

5. Export the list by pressing the download bottom next to the query bar

|   | Assets |       |
|---|--------|-------|
| • | Assets | S 💠 🕹 |
|   |        |       |

Note: After you exit this window, VIZOR will remember your last action and save it for when you return to your assets. Those out for repair will be displayed.

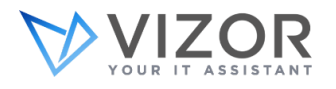